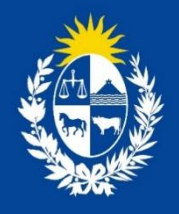

# Manual para el ciudadano del trámite: Registro de empresas usuarias de la División Sustancias Controladas

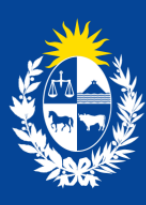

Ministerio de Salud Pública

División Sustancias Controladas

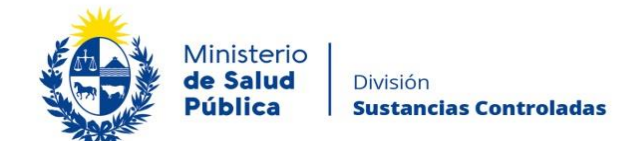

#### TABLA DE CONTENIDO

| MANUAL     | PARA EL CIUDADANO1                                                          |
|------------|-----------------------------------------------------------------------------|
| 1. Descrip | pción del Trámite1                                                          |
| ن 1.1      | Qué requisitos previos debo cumplir para la realización del trámite?        |
| ن 1.2      | Qué requerimientos necesito para poder realizar este trámite en línea?1     |
| 1.3 ;0     | Cuáles son los pasos que debo seguir para realizar este trámite en línea?1  |
| Р          | Paso 1 – Inicio del tramite2                                                |
| Р          | Paso 2 – Firma del representante legal de la empresa17                      |
| Р          | 20 Paso 3 – Información del pago                                            |
| Р          | Paso 4 – Pasarela de pagos21                                                |
| Р          | Paso 5 – Constancia de Inicio de Trámite25                                  |
| Р          | Paso 6 - Resolución del trámite25                                           |
| اخ 1.4     | Dónde puedo hacer seguimiento de mis Trámites?26                            |
| اخ 1.5     | Dónde puedo realizar consultas?28                                           |
| 1.6 ¿C     | Cómo continúa el trámite dentro del organismo, una vez iniciado en línea?28 |
| 1.7 In     | nformación – Soporte de Activos29                                           |

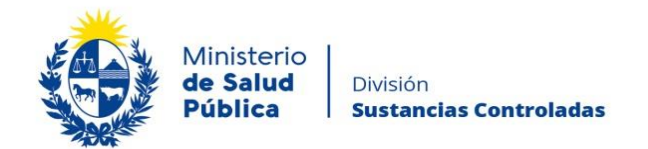

# MANUAL PARA EL CIUDADANO

### 1. Descripción del Trámite

Es el trámite a través del cual las empresas usuarias de la División Sustancias Controladas se registran a los efectos de realizar gestiones relacionadas a sicofármacos, estupefacientes, precursores y productos químicos en cumplimiento de la normativa vigente.

# 1.1 ¿Qué requisitos previos debo cumplir para la realización del trámite?

Esta información se encuentra disponible en la web tramites.gub.uy. Para acceder a la misma debe copiar el siguiente enlace: <u>https://www.gub.uy/tramites/registro-empresas-usuarias-division-sustancias-controladas</u>

# 1.2 ¿Qué requerimientos necesito para poder realizar este trámite en línea?

Contar con cédula de identidad electrónica o con usuario y contraseña para acceder al Portal del Estado Uruguayo. Para obtener su usuario en el Portal del Estado debe registrarse ingresando en el siguiente enlace: <u>https://mi.iduruguay.gub.uy/registro</u>

# 1.3 ¿Cuáles son los pasos que debo seguir para realizar este trámite en línea?

A continuación se describen los pasos que debe seguir para realizar el trámite de Registro de empresas usuarias de la División Sustancias Controladas.

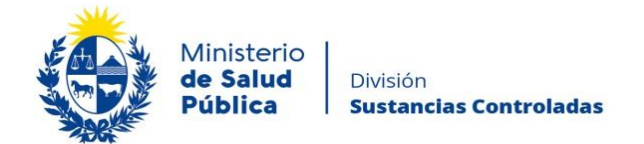

# Paso 1 – Inicio del tramite

Debe completar el formulario que se presenta en pantalla con los datos necesarios para el inicio del trámite. El asterisco a la derecha de la descripción de los datos indica que la información debe ser completada en forma obligatoria.

El formulario está formado por las siguientes secciones:

- ¿Qué desea registrar?
- Buscar Empresa
- Actividad de la Empresa/Sucursal
- Datos de la Empresa/Sucursal
- Domicilio de la Empresa/Sucursal
- Datos de Contacto de la Empresa/Sucursal
- Representante Legal de la Empresa/Sucursal
- Habilitación Sanitaria Vigente
- Tipo de Sustancias que vinculan a la empresa con la División Sustancias Controladas
- Estupefacientes
- Sicofármacos
- Precursores y Productos Químicos
- Información de el/los Depósitos
- Observaciones
- Declaración Jurada
- Cláusula de Consentimiento Informado

A continuación, se detallan cada una de las secciones del formulario:

#### • ¿Qué desea registrar?

Al iniciar el trámite lo primero que debe definir es el tipo de empresa que desea registrar, "empresa" o "sucursal".

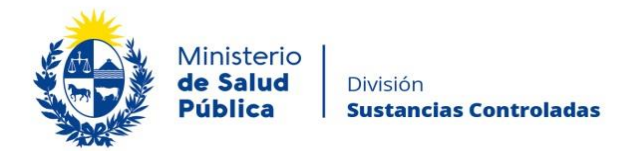

Figura1. ¿Que desea registrar?

En caso de seleccionar la opción "Empresa", deberá completar la actividad de la misma.

En caso de seleccionar la opción **"Sucursal"**, <u>primero deberá verificar que la empresa matriz</u> se encuentre debidamente registrada</u> como empresa usuaria de la División Sustancias Controladas. Para esto, debe <u>buscar la empresa</u> por el número de RUT y en caso de no cumplir con alguna de estas validaciones el sistema le informará en pantalla de la situación y no podrá continuar con el trámite.

Los términos "empresa" y "sucursal" a los efectos del presente trámite, hacen referencia a: *Empresa: corresponde a la casa matriz y Sucursal: es el establecimiento* con idéntica personería jurídica ubicado en diferente domicilio.

| • Buscar | empresa. |
|----------|----------|
|----------|----------|

| Buscar Empresa           |                |
|--------------------------|----------------|
| Rut*:                    | Buscar Empresa |
| Rut*:                    |                |
| Razón Social*:           |                |
| Nombre Fantasia*:        |                |
| Empresas Existentes para | ese RUT:       |
|                          |                |
|                          | Nombre         |
|                          | Nombre         |
|                          | Nombre         |
|                          | Nombre         |

Figura 2- Buscar empresa. Búsqueda del registro de la casa central como empresa usuaria de la División.

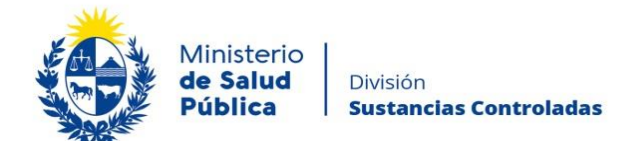

En caso que la empresa principal se encuentre registrada como empresa usuaria de la División podrá continuar completando la información de la actividad de la sucursal.

#### • Actividad de la Empresa/Sucursal

En este cuadro deberá seleccionar la actividad de la empresa, para esto seleccionará el o los rubros en el que desarrolla la actividad como se puede observar en la figura 3.

| Actividad de la Empresa/Sucurs | al                                                         |
|--------------------------------|------------------------------------------------------------|
|                                |                                                            |
| Marque rubro/s en el que       | Distribuidor                                               |
| desarrolla su actividad .      | Depósito                                                   |
|                                | Exportador                                                 |
|                                | Fabricante                                                 |
|                                | Farmacia de primera categoría                              |
|                                | Farmacia de segunda categoría                              |
|                                | Farmacia de quinta categoría                               |
|                                | Importador de Productos Químicos Terminados                |
|                                | Importador de Sustancias Químicas                          |
|                                | Importador materias primas                                 |
|                                | Investigación científica                                   |
|                                | Laboratorio de análisis                                    |
|                                | Laboratorio de especialidades zooterápicas                 |
|                                | Laboratorio farmacéutico                                   |
|                                | Laboratorio Forense/ Control de Dopaje/ Policía Científica |
|                                | Operador de Zona Franca/Aeropuerto libre/Puerto libre      |
|                                | Productor                                                  |
|                                | Productor de cannabis con fines medicinales                |
|                                | Veterinaria                                                |
|                                | ☑ Otro                                                     |
|                                |                                                            |
| Especifique rubro*:            |                                                            |
| Especifique fubro .            |                                                            |
|                                |                                                            |
|                                |                                                            |
| L                              |                                                            |

Figura 3. Actividad de la empresa/sucursal.

En caso de seleccionar la opción "Otro", deberá especificar el rubro en el campo que se muestra debajo. Una vez completada esta información procederá a completar los datos de la empresa.

• Datos de la Empresa/Sucursal

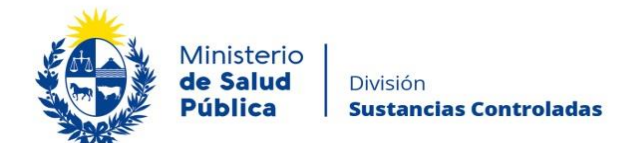

En caso de estar registrando una empresa, deberá completar los siguientes datos: **RUT**, **Razón Social**, **Nombre Fantasía/ Comercial**: y **Unidad** (en caso de haber seleccionado como actividad la opción "Farmacia de Segunda Categoría" en la sección anterior, deberá indicar que unidad/es forman parte de la empresa o sucursal)

| <br>Datos de la Empresa/Sucursal |                                                    |
|----------------------------------|----------------------------------------------------|
|                                  |                                                    |
| Rut*:                            |                                                    |
|                                  |                                                    |
|                                  |                                                    |
| Razón Social*:                   |                                                    |
|                                  |                                                    |
| Nombre Fantasía:                 |                                                    |
|                                  |                                                    |
|                                  |                                                    |
| Unidad*:                         | Farmacia                                           |
|                                  | Unidad de Distribución (Ayuda: Dto. 28/003 Art. 4) |
|                                  | Unidad de Dosis Unitaria                           |
|                                  |                                                    |
|                                  |                                                    |
|                                  |                                                    |

Figura 4. Registro de empresas. Datos de la empresa/sucursal.

En caso de estar registrando una sucursal solo deberá ingresar el nombre "fantasía" y la unidad. El RUT y la Razón social corresponden a datos ingresados durante el registro de la empresa matriz.

| <br>Datos de la Empresa/Sucursal |                                                                                                    |
|----------------------------------|----------------------------------------------------------------------------------------------------|
| Nombre Fantasía:                 |                                                                                                    |
| Unidad*:                         | <ul> <li>Farmacia</li> <li>Unidad de Distribución (Ayuda: Dto. 28/003 Art. 4)</li> <li>Unidad de Dosis Unitaria</li> </ul> |
|                                  |                                                                                                    |

Figura 5. Registro de sucursal. Datos de empresa/sucursal.

En esta sección deberá ingresar los datos que se corresponden con la ubicación física de la empresa o sucursal para la que está realizando el registro.

• Domicilio de la empresa/sucursal.

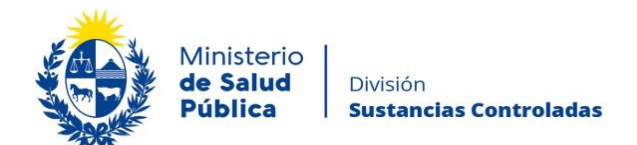

En esta sección deberá ingresar los datos que se corresponden con la ubicación física de la empresa o sucursal para la que está realizando el registro: Departamento, localidad, calle, números y otros datos (en caso de corresponder).

| Do | omicilio de la Empresa/Sucursal |               |  |
|----|---------------------------------|---------------|--|
|    | Departamento*:                  | Seleccionar 🔻 |  |
|    | Localidad*:                     | Seleccionar v |  |
|    | Calle*:                         |               |  |
|    | Número*:                        |               |  |
|    | Otros datos:                    |               |  |
|    |                                 |               |  |

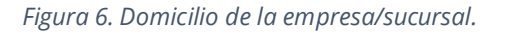

#### • Datos de Contacto de la Empresa/Sucursal

En esta sección deberá ingresar los datos por medio de los cuales será posible ponerse en contacto con la empresa o sucursal para la que está realizando el registro: teléfono, otro teléfono (en caso de corresponder), correo electrónico y confirmación de correo electrónico.

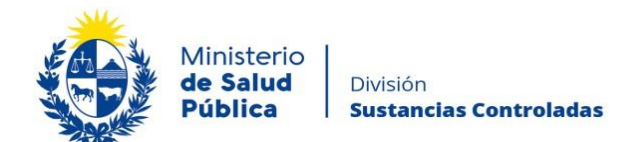

| <br>- Datos de Contacto de la Empresa/Sucursal |  |  |  |  |
|------------------------------------------------|--|--|--|--|
| Dates de Contacto de la Emprese                |  |  |  |  |
| Teléfono*:                                     |  |  |  |  |
| Otro teléfono:                                 |  |  |  |  |
| Correo electrónico*:                           |  |  |  |  |
| Confirmación Correo<br>electrónico *:          |  |  |  |  |
|                                                |  |  |  |  |

Figura 7. Datos de contacto de la empresa/sucursal.

#### • Representante/s Legal/es de la Empresa/Sucursal

En esta sección deberá ingresar en la tabla los datos del/los representante/s legal/es de la empresa o sucursal para la que está realizando el registro. Por cada representante deberá completar tipo de documento, número de documento, apellidos, nombres, teléfono, correo electrónico y si el mismo está autorizado a comunicar cambios de Dirección Técnica.

|                      | nters Legalres.                     |                        |            |          |          |                       |                                                  |
|----------------------|-------------------------------------|------------------------|------------|----------|----------|-----------------------|--------------------------------------------------|
| Acciones             | Tipo de<br>Documento                | Número de<br>Documento | Apellido/s | Nombre/s | Teléfono | Correo<br>Electrónico | Autorizado<br>a<br>comunicar<br>cambios<br>de DT |
| ×                    | C.I. ▼                              |                        |            |          |          |                       | Si 🔻                                             |
| <u>+ Agregar fil</u> | a                                   |                        |            |          |          |                       |                                                  |
| -                    |                                     | Subir arabius          |            |          |          |                       |                                                  |
| F                    | oder notarial de<br>epresentación*: | U Subir archive        |            |          |          |                       |                                                  |
|                      |                                     | No se ha subido a      | archivo.   |          |          |                       |                                                  |
|                      |                                     |                        |            |          |          |                       |                                                  |

Figura 8. Representante/s legal/es de la empresa/sucursal.

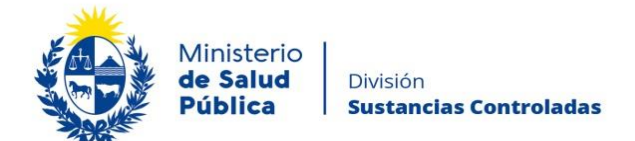

Además de los datos del/los representante/s legal/es debe adjuntar un poder notarial de representación en formato .pdf, .zip o .rar, justificando lo ingresado previamente en la tabla.

#### • Habilitación Sanitaria Vigente

En esta sección deberá indicar si cuenta al día de la fecha con la Habilitación Sanitaria vigente. Deberá adjuntar un archivo con la Resolución de la Habilitación sanitaria vigente.

| <br>Habilitación Sanitaria Vigente |                                                            |
|------------------------------------|------------------------------------------------------------|
| habilitación Galiliana vigente     |                                                            |
| ¿Dispone de habilitación           | ● Si                                                       |
| samana vigente?                    | No No                                                      |
|                                    | No aplica                                                  |
| Adjunte resolución de              | ● Subir archivo                                            |
|                                    | No se ha subido archivo.                                   |
|                                    | Extensiones permitidas: .jpg, .png, .gif, .pdf, .rar, .zip |
|                                    |                                                            |
|                                    |                                                            |
|                                    |                                                            |

Figura 9. "Habilitación Sanitaria Vigente" con habilitación vigente.

En caso de no contar con la Habilitación Sanitaria vigente, deberá ingresar el número de expediente electrónico del trámite de Habilitación Sanitaria o trámite de Renovación de la misma.

| Habilitación Sanitaria Vigente                                                                      |                                      |          |
|----------------------------------------------------------------------------------------------------|--------------------------------------|----------|
| ¿Dispone de habilitación<br>sanitaria vigente?*:                                                    | <ul> <li>Si</li> <li>● No</li> </ul> |          |
|                                                                                                    | No aplica                            |          |
| Ingrese Nro de expediente<br>electrónico del trámite de<br>habilitación sanitaria o<br>renovación*: | Número de expediente                 | <b>?</b> |

Figura 10. "Habilitación sanitaria vigente" sin habilitación vigente.

En caso de haber seleccionado que para su caso no aplica la Habilitación Sanitaria vigente, deberá justificar su respuesta.

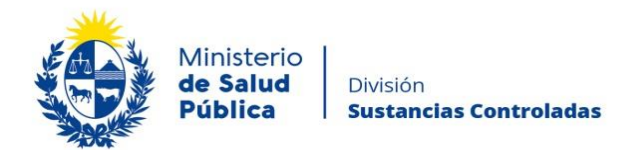

| Habilitación Sanitaria Vigente                   |                                                       |
|--------------------------------------------------|-------------------------------------------------------|
| ¿Dispone de habilitación<br>sanitaria vigente?*: | <ul> <li>Si</li> <li>No</li> <li>No aplica</li> </ul> |
| Ingrese sus fundamentos*:                        |                                                       |
|                                                  |                                                       |

*Figura 11. "habilitación sanitaria vigente". No aplica que la empresa cuente con habilitación sanitaria.* 

# • Tipo de Sustancias que vinculan a la empresa con la División Sustancias Controladas.

En esta sección deberá declarar el o los tipos de sustancias que vinculan a la empresa con la División de Sustancias Controladas; estupefacientes, sicofármacos o precursores y productos químicos.

Recordar: para el caso de farmacias de primera categoría <u>no están exentos de seleccionar</u> la opción de estupefacientes conforme a lo establecido en el Decreto Nº 801/986, Artículo 20, literal D).

| [ | <ul> <li>Tipo de Sustancias que vincular</li> </ul> | n a la empresa con la División Sustancias Controladas |
|---|-----------------------------------------------------|-------------------------------------------------------|
|   | Tipo de Sustancias*:                                | Estupefacientes                                       |
|   |                                                     | Sicofármacos                                          |
|   |                                                     | Precursores y Productos Químicos                      |
|   |                                                     |                                                       |
|   |                                                     |                                                       |
|   |                                                     |                                                       |

Figura 12. Tipos de sustancias que vinculan a la empresa con la División Sustancias Controladas.

La información que se le solicitará completar dependerá del tipo de sustancia que vincula a la empresa con la División Sustancias Controladas.

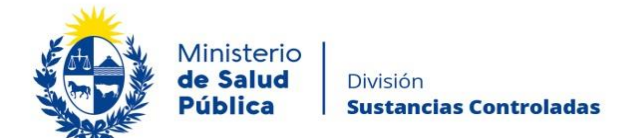

#### • Estupefacientes

En caso de seleccionar que su empresa o sucursal se vincula con la División por sustancias Estupefacientes, deberá completar la información que se muestra en la figura 13.

Esta información aplica a aquellas empresas obligadas por la normativa vigente a realizar el trámite de inscripción y habilitación para comercializar con estupefacientes y depósito de garantía (Dto. 454/976).

| Adjunte Resolución de<br>Habilitación para<br>comercializar<br>estupefacientes*:                     | Subir archivo                                                         |
|----------------------------------------------------------------------------------------------------|-----------------------------------------------------------------------|
| Enlace para acceder al trámite:                                                                      | Solicitud de Apertura o Expansión de Cupo para Sustancias Controladas |
| ¿Es un caso de Cannabis?*:                                                                           | ⊖ Sí<br>⊖ No                                                          |
| № de ID del trámite Solicitud<br>de Apertura o Expansión de<br>Cupo para Sustancias<br>Controladas*: |                                                                       |

#### Figura 13. Estupefacientes.

Como se puede observar en la figura anterior el interesado deberá adjuntar la siguiente información:

- Resolución de Habilitación para comercializar estupefacientes (si corresponde).
- Licencia de IRCCA en caso de corresponder.
- Adicionalmente, el usuario deberá ingresar el número de Id del trámite de "Solicitud de Apertura o Expansión de Cupo para Sustancias Controladas", donde solicitó los cupos anuales (AÑO CALENDARIO) de estupefacientes (cantidad que estima va a utilizar en el año PRÓXIMO), si tiene más de un trámite aprobado agregue los números de identificación separados por comas.

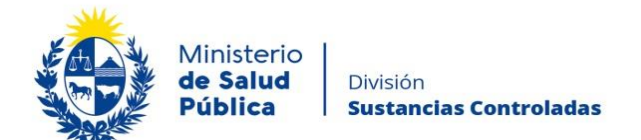

#### • Sicofármacos

Si anteriormente seleccionó que la empresa o sucursal se vincula con la División por Sicofármacos, siempre que corresponda al rubro o ramo de actividad, deberá completar la información que muestra en la figura 14.

| <br>Sicofármacos                                |                          |
|-------------------------------------------------|--------------------------|
| Sicolamacos                                     |                          |
| Habilitación ante                               | • Subir archivo          |
| MGAFIDILAVE.                                    | No se ha subido archivo. |
| ¿Es un laboratorio de análisis                  | ● Si                     |
| que incluye cannabinoides?*:                    | ○ No                     |
| Adjunte Autorización para                       | Subir archivo            |
| cuantificación de<br>cannabinoides otorgada por |                          |
| IRCCA (Laboratorio de<br>Análisis)              |                          |
| , analog,                                       |                          |
|                                                 |                          |

Figura 14. Sicofármacos.

Como se puede observar en la figura anterior el interesado deberá adjuntar la siguiente información:

- Habilitación ante MGAP/DILAVE.
- Autorización para cuantificación de Cannabinoides otorgada por IRCCA (Laboratorio de Análisis) en caso de que la empresa sea un Laboratorio de análisis que incluye Cannabinoides.

#### • Precursores y Productos Químicos.

En caso de haber seleccionado que la empresa o sucursal se vincula con la División por manejo de Precursores y Productos Químicos, deberá completar la información que se muestra en la figura 15.

|        | Ministerio<br>de Salud<br>Pública | División<br><b>Sustancias Controladas</b>                     |
|--------|-----------------------------------|---------------------------------------------------------------|
| Precur | sores y Productos Quími           | cos                                                           |
|        | Nº de ID del trámite*:            |                                                               |
|        |                                   | Trámite Solicitud de Apertura o Expansión de Cupo para Sustan |

| Nº de ID del trámite*:         |                                                                               |
|--------------------------------|-------------------------------------------------------------------------------|
|                                | Trámite Solicitud de Apertura o Expansión de Cupo para Sustancias Controladas |
| Enlace para acceder al trámite | : Solicitud de Apertura o Expansión de Cupo para Sustancias Controladas       |
| Nº de ID del trámite*:         |                                                                               |
|                                | Triante Delener Trianchel de Deserver en Destadore Orientes                   |

Figura 15. Precursores.

Como se puede observar en la figura anterior, el interesado deberá completar la siguiente información:

- Número de ID del trámite "Solicitud de Apertura o Expansión de Cupo para Sustancias Controladas" donde se solicitaron los cupos anuales (<u>AÑO CALENDARIO</u>) de precursores y productos químicos (cantidad que estima va a utilizar en el año), si tiene más de un trámite aprobado agregue los números de identificación separados por comas.
- Número de **ID del último** "Balance Trimestral de Precursores y Productos Químicos" enviado al organismo.

### • Información de el/los Depósitos

En esta sección deberá indicar si la empresa para la que está realizando el registro cuenta con depósito propio, tercerizado, ambos y otros. Dependiendo de su selección, se mostrará una o dos tablas o un cuadro de texto para especificar.

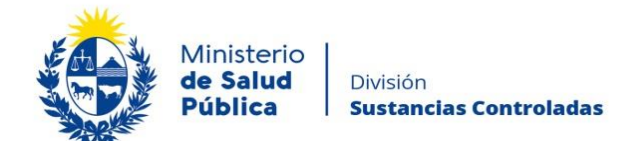

|                         | Sucursal?*:            | <ul> <li>Ambos</li> <li>Otros</li> </ul> |           |       |        |             |          |
|-------------------------|------------------------|------------------------------------------|-----------|-------|--------|-------------|----------|
| epósitos P              | ropios:                |                                          |           |       |        |             |          |
| Acciones                | Nombre                 | Departamento                             | Localidad | Calle | Número | Otros datos | Teléfono |
| ×                       |                        | Monte: •                                 |           |       |        |             |          |
| + Agregar ma            |                        |                                          |           |       |        |             |          |
| epósitos Te<br>Acciones | ercerizados:<br>Nombre | Departamento                             | Localidad | Calle | Número | Otros datos | Teléfono |
| epósitos Te<br>Acciones | Nombre                 | Departamento<br>Canelc •                 | Localidad | Calle | Número | Otros datos | Teléfono |

Figura 16. Información de los depósitos.

Según la empresa cuente con depósitos propios, tercerizados o ambos, deberá completar: Nombre del depósito (si el depósito se encuentra en la misma ubicación de la empresa y el mismo no tiene un nombre diferente, registre el nombre de la empresa en ese campo), departamento, localidad, calle, número, otros datos (complementarios a la ubicación) y teléfono.

En caso que la empresa no cuente con depósito puede seleccionar la opción otros y especificar como se muestra en la siguiente figura.

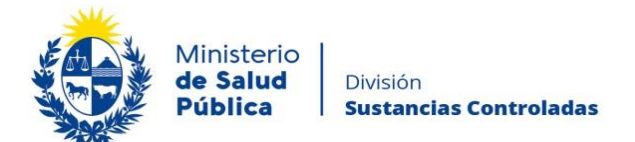

| Inf | ormación de el/los Depósitos                                     |                                                                                                    |
|-----|------------------------------------------------------------------|----------------------------------------------------------------------------------------------------|
| i   | Con qué tipo de depósito/s<br>cuenta la Empresa o<br>Sucursal?*: | <ul> <li>Únicamente depósito/s propio/s</li> <li>Únicamente depósito/s tercerizado/s</li> <li>Ambos</li> <li>Otros</li> </ul> |
|     | Especificar*:                                                    |                                                                                                    |

Figura 17. Tipo de depósitos: otros.

#### Observaciones

Podrá ingresar comentarios u observaciones complementarias a la información ingresada que considere relevante para el registro. Así mismo podrá adjuntar cualquier archivo extra con el mismo fin.

| Observaciones                    |                                                                    |
|----------------------------------|--------------------------------------------------------------------|
| Observaciones del<br>declarante: |                                                                    |
|                                  |                                                                    |
| Documentación extra:             | <ul><li>♥ Subir archivo</li><li>No se ha subido archivo.</li></ul> |
|                                  |                                                                    |

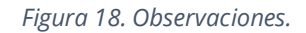

#### • Aviso de firma

Previo a la declaración jurada visualizará un aviso de Firma, donde se le informará las opciones de firma con las que dispone, física y electrónica. A su vez visualizará una breve descripción de los pasos que debe realizar para firmar física o electrónicamente.

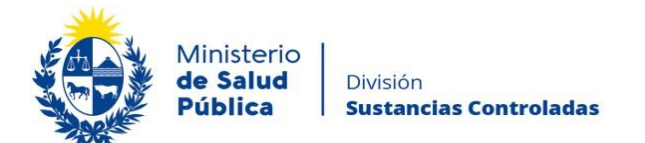

| IMPORTANTE En este trámite se le solicitará la firmar del Representante Legal, este es un requisito indispensable para<br>el ingreso del trámite. Deberá indicar si desea realizar la firma de forma electrónica o firmar de forma física y digitalizar el<br>documento y adjuntarlo. Para firma física - Descargar el documento en PDF que se le facilitará en el paso de firma, imprimirlo, firmarlo,<br>digitalizarlo (escanearlo) y adjuntarlo de nuevo en el paso de firma. Para firma electrónica - Deberá contar con cédula electrónica y lector de cédula o token de Abitab y los drivers necesarios en<br>su computadora. Manual para firma electrónica |
|----------------------------------------------------------------------------------------------------|
|                                                                                                    |

Figura 19, Aviso de firma.

#### • Declaración Jurada

En esta sección se le informa que todo lo declarado en el formulario tiene carácter de Declaración Jurada.

| Declaración Jurada                                                                                                    |
|----------------------------------------------------------------------------------------------------|
| La información contenida en este documento al tener valor de DECLARACIÓN JURADA, está regida por lo dispuesto en el Artículo 239 del<br>código Penal que reza: (Falsificación ideológica por un particular) "El que, con motivo del otorgamiento o formalización de un documento público,<br>ante un funcionario público, prestare una declaración falsa sobre su identidad o estado, o cualquier otra circunstancia de hecho será castigado<br>con 3 a 24 meses de prisión |

Figura 20. Declaración jurada.

#### • Cláusula de Consentimiento Informado

En esta sección podrá visualizar el siguiente texto:

"De conformidad con la Ley N° 18.331, de 11 de agosto de 2008, de Protección de Datos Personales y Acción de Habeas Data (LPDP), los datos suministrados por usted quedarán incorporados en una base de datos, la cual será procesada exclusivamente para la siguiente finalidad: Registro de empresas usuarias de la División Sustancias Controladas.

Los datos personales serán tratados con el grado de protección adecuado, tomándose las medidas de seguridad necesarias para evitar su alteración, pérdida, tratamiento o acceso no

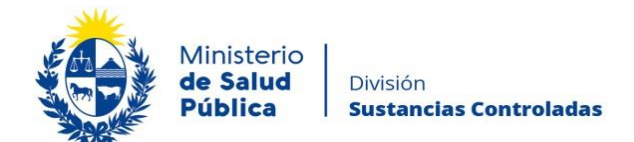

autorizado por parte de terceros que los puedan utilizar para finalidades distintas para las que han sido solicitados al usuario.

El responsable de la base de datos es el Ministerio de Salud Pública y la dirección donde podrá ejercer los derechos de acceso, rectificación, actualización, inclusión o supresión, es Avenida 18 de Julio 1892, Montevideo, según lo establecido en la LPDP".

Una vez informado, debe seleccionar una de las opciones, SI/NO acepta los términos de la cláusula. En caso de que seleccione la opción negativa, usted no podrá iniciar el trámite.

| <br>Cláusula de Conocimiento Informado                                                                                                    |  |  |  |  |
|----------------------------------------------------------------------------------------------------|--|--|--|--|
|                                                                                                    |  |  |  |  |
| De conformidad con la Ley Nº 18.331, de 11 de agosto de 2008, de Protección de Datos Personales y Acción de Habeas Data (LPDP), los datos<br>suministrados por usted quedarán incorporados en una base de datos, la cual será procesada exclusivamente para la siguiente finalidad:<br>Registro de empresas usuarias de la División Sustancias Controladas |  |  |  |  |
| Los datos personales serán tratados con el grado de protección adecuado, tomándose las medidas de seguridad necesarias para evitar su<br>alteración, pérdida, tratamiento o acceso no autorizado por parte de terceros que lo puedan utilizar para finalidades distintas para las que han<br>sido solicitadas al usuario.                                  |  |  |  |  |
| El responsable de la base de datos es el Ministerio de Salud y la dirección donde podrá ejercer los derechos de acceso, rectificación,<br>actualización, inclusión o supresión, es Avenida 18 de Julio 1892, según lo establecido en la LPDP.                                                                                                    |  |  |  |  |
| Términos de la Cláusula*: O Acepto los términos                                                                                                    |  |  |  |  |
| <ul> <li>No acepto los términos (no se enviara el mensaje)</li> </ul>                                                                                                    |  |  |  |  |
|                                                                                                    |  |  |  |  |
|                                                                                                    |  |  |  |  |
|                                                                                                    |  |  |  |  |

Figura 21. Cláusula de consentimiento informado.

Luego de completar los datos, debe presionar el botón "*Siguiente*", que se encuentra en la esquina inferior derecha de la pantalla. El sistema realiza validaciones y controles verificando el ingreso de todos los datos requeridos. En caso de que no se verifique el correcto ingreso, el sistema agrupa en la parte superior del formulario todos los errores y permite navegar entre ellos. Para esto es necesario hacer clic sobre la descripción del error y el sistema redireccionará hasta el campo que presenta el problema:

#### Hay **7 errores** en el formulario

- 1. El campo "Calle" es obligatorio.
- 2. El campo "Teléfono" es obligatorio.
- 3. El campo "Correo electrónico" es obligatorio.
- 4. El campo "Confirmación Correo electrónico " es obligatorio.
- 5. La tabla "Representante/s Legal/es" debe contener al menos una fila.
- 6. El campo "Poder notarial de representación" es obligatorio.
- 7. El campo "Adjunte resolución de habilitación" es obligatorio.

Figura 22. Errores detectados.

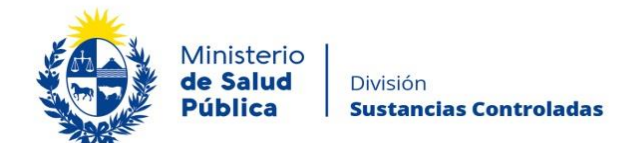

### Paso 2 – Firma del representante legal de la empresa.

Este trámite **debe ser firmado por el Representante Legal** de la empresa. Como se indicó en pasos anteriores la firma del trámite podrá realizarse de forma física o electrónica. Como se observa en la figura, deberá seleccionar como desea firmar si electrónicamente con un token de firma o C.I. o físicamente descargando el documento generado.

#### Firma del Representante Legal

|                                              |                                                             | Los campos indicados | con * son obligatorios. |
|----------------------------------------------|-------------------------------------------------------------|----------------------|-------------------------|
| Firma del Representante Legal                |                                                             |                      |                         |
| ¿Cómo desea firmar?*:                        | <ul> <li>Firma electrónica</li> <li>Firma física</li> </ul> |                      |                         |
| Firma electrónica del Representante<br>Legal | Q Previsualizar el documento                                |                      |                         |
| Seleccione la firma *                        | Firmar Documento                                            |                      |                         |
| <u>∢ Volver</u>                              | Q Histórico de Trámites                                     | ✔ Guardar y Cerrado  | Siguiente               |

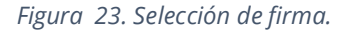

#### • Proceso de firma con firma electrónica.

La firma electrónica avanzada de PDF se puede realizar tanto con una Cédula de Identidad electrónica como con un token de firma electrónica avanzada, la diferencia entre las opción de firma radica en los requerimientos.

#### NO es admisible la firma de una persona jurídica.

#### Requerimientos para usuarios con Cédula de Identidad electrónica.

- Contar con cédula de identidad electrónica.
- Contar con lector de tarjetas inteligentes.

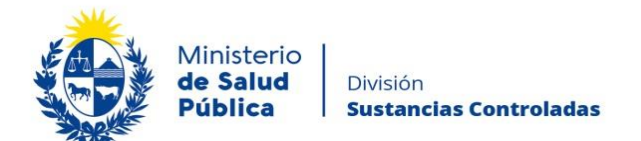

# Requerimientos para usuarios con token de firma electrónica avanzada (No requiere Cédula de Identidad electrónica).

• Contar con token de firma electrónica avanzada, la misma puede ser adquirida en los locales de Abitab o correo uruguayo.

#### **Requerimientos generales**

- Tener instalados drivers de la cédula electrónica o drivers del token de firma electrónica avanzada, según cual vaya a utilizar.
- Tener instalado Adobe Acrobat Reader.

Se recomienda al usuario realizar la instalación de los programas utilizados para la firma siguiendo los pasos indicados en el manual de firma electrónica (https://docs.msp.gub.uy/ManualFirmaElectronicaV3.pdf)

|                                                     | Firma electrónica del Representa             | nte legal                    |  |
|-----------------------------------------------------|----------------------------------------------|------------------------------|--|
| Requisitos para poder efectuar la firma electrónica |                                              |                              |  |
|                                                     | Firma electrónica del Representante<br>Legal | Q Previsualizar el documento |  |
|                                                     | Seleccione la firma                          |                              |  |

Figura 24. Firma electrónica.

Cumpliendo los requisitos indicados anteriormente podrá firmar el documento siguiendo los pasos que se mencionan a continuación:

- Botón Previsualizar el Documento: Permitirá revisar el documento antes de ser firmado, de modo de realizar una última validación.
- Botón Firmar Documento: Permitirá realizar la firma del documento. Tenga paciencia porque podría tomar un tiempo. Una vez firmado el documento no es posible quitar su firma.

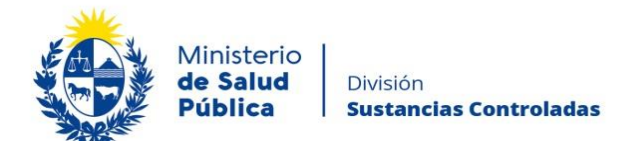

| Seleccione el Ce | rtificado.                                                                                                    | Х |
|------------------|----------------------------------------------------------------------------------------------------|---|
| Paso 1 de 2      | Seleccione el repositorio donde se encuentra el Certificado.           Image: Construction of the second second sec |   |
|                  | Archivo: Seleccionar Archivo                                                                                                    |   |
|                  | Contraseña:                                                                                                    |   |
| Paso 2 de 2      | Cargar Certificados<br>Seleccione el certificado apropiado y presione el botón Firmar                                                                                                    |   |
|                  | Seleccione el Certificado                                                                                                    |   |
|                  | ~                                                                                                    |   |
|                  | Firmar Cancelar                                                                                                    |   |

Figura 25. Ventana firmar documento.

El sistema no permitirá avanzar al próximo paso si no se efectuó correctamente la firma del documento.

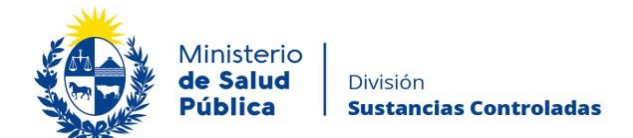

• Firma física

|              | Firma del Representante Legal                                                                                          |                                                                                                    |             |
|--------------|----------------------------------------------------------------------------------------------------|----------------------------------------------------------------------------------------------------|-------------|
|              | ¿Cómo desea firmar?*:                                                                                                  | <ul> <li>Firma electrónica</li> <li>Firma física</li> </ul>                                                                 |             |
|              | IMPORTANTE<br>1 - Por favor descar<br>2 - Imprimalo.<br>3 - Firmelo.<br>4 - Digitalicelo (conv<br>5 - Adjúntelo cuando | gue el siguiente documento.<br>viértalo a formato PDF, tamaño máximo permitido 15 MB).<br>o ya este firmado y digitalizado. |             |
|              | Firma física del Representante<br>Legal*:                                                                              | <u>Descargue para firmar (.pdf 106.31KB)</u>                                                                                |             |
| <u>∢ Vol</u> | <u>ver</u>                                                                                                    | Q Histórico de Trámites                                                                                                    | Siguiente 🕽 |

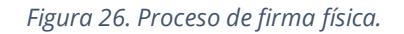

En caso de haber seleccionado firma física como opción de firma deberá descargar el PDF generado con la información cargada en el paso 1, deberá firmarlo, escanearlo y subir el archivo en "Firma física del representante legal".

Una vez subido el archivo seleccionará el botón siguiente para continuar con el trámite.

### Paso 3 – Información del pago.

En este paso el sistema muestra un mensaje a modo informativo, referida a la información del pago:

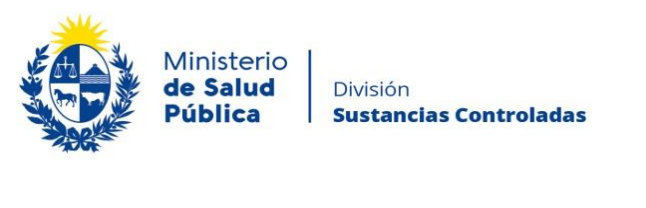

|   | Información sobre el pago del Timbre Profesional                                                                                                    |
|---|----------------------------------------------------------------------------------------------------|
|   | Al seleccionar el botón "Siguiente" se generará el ticket de pago en MSP asociado al trámite, el cuál tendrá como vencimiento<br>15 días corridos a partir de hoy y se podrá pagar en locales de cobranza o mediante pago online. |
| 4 | Si desea comenzar el proceso del pago, seleccione el botón "Siguiente", de lo contrario seleccione el botón "Guardar y Cerrar"<br>para que no se genere el ticket de pago y no comience a correr el plazo de 15 días.             |
|   | El trámite pierde validez si no se efectúa el pago en tiempo y forma, si esto ocurre, se debe iniciar un nuevo trámite desde el<br>comienzo.                                                                                      |
|   |                                                                                                    |
|   |                                                                                                    |

Figura 27. Información de pago.

Si desea continuar con el pago del timbre profesional correspondiente deberá seleccionar el botón "Siguiente".

## Paso 4 – Pasarela de pagos.

Previo a efectivizar el pago del timbre profesional visualizará información relativa al pago en línea y red de cobranzas como se muestra en la siguiente figura.

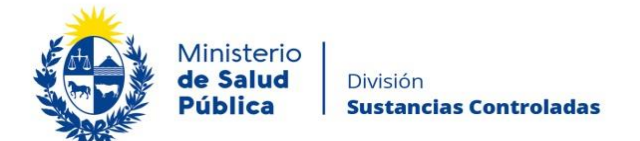

| _    | Pasarela de | Pagos                                                                                                    |              |
|------|-------------|----------------------------------------------------------------------------------------------------|--------------|
|      |             |                                                                                                    |              |
|      |             | ¡ATENCIÓN!<br>Pasados 15 días a partir de la fecha 11-08-2020, el trámite pierde validez si no se efectúa el pago en tiempo y forma, si<br>esto ocurre, se debe iniciar un nuevo trámite desde el comienzo.                                                                                                    |              |
|      |             |                                                                                                    |              |
|      |             | INFORMACIÓN IMPORTANTE PARA PAGO EN LÍNEA<br>1. Presione el botón "Realizar Pago" y será direccionado a la plataforma de pagos del MSP.<br>2. Elija la entidad financiera de su agrado.<br>3. Presionar el botón "Volver al trámite" para salir de la plataforma de pagos y continuar con el trámite.<br>4. Presione "Siguiente" para que se acredite su pago.                                                                                                    |              |
|      |             |                                                                                                    |              |
|      | Δ           | INFORMACIÓN IMPORTANTE PARA PAGOS MEDIANTE RED DE COBRANZA<br>1. Presione el botón "Realizar Pago" y será direccionado a la plataforma de pagos del MSP.<br>2. Elija la red de obbranza de su agrado.<br>3. Imprimir el talón de pago que será generado de forma automática.<br>4. Presionar el botón "Volver al trámite" para salir de la plataforma de pagos y continuar con el trámite.<br>5. Presione "Siguiente" para que el tramite quede a la espera de su pago en la red de cobranza.<br>8. Diríjase a la red de cobranzas seleccionada y efectúe el pago antes del vencimiento que figura en el talón. |              |
|      |             | Para realizar el pago debe presionar el botón "Realizar Pago"<br>Realizar pago                                                                                                    |              |
|      |             |                                                                                                    |              |
| < Vo | lver        | Q Histórico de Trámites                                                                                                    | dar y Cerrar |

Figura 28. Pasarela de pagos.

Una vez visualizada la información relacionada al pago debe seleccionar el botón "Realizar pago" para pasar a la ventana "Pagos en línea".

| A STATE |                                  | Ministerio<br><b>de Salud</b><br><b>Pública</b>       | División<br>Sustancias Controladas                                                         |                         |                                     |                                            |                                                     |
|---------|----------------------------------|-------------------------------------------------------|--------------------------------------------------------------------------------------------|-------------------------|-------------------------------------|--------------------------------------------|-----------------------------------------------------|
| ۲       | Ministerio<br>de Salud Pública   |                                                       | Pagos en Lír                                                                               | iea                     |                                     |                                            | Usuario:<br>215010660012                            |
|         |                                  | Detelle del (ce                                       | _                                                                                          |                         |                                     |                                            |                                                     |
|         |                                  | Detaile del iter                                      |                                                                                            |                         | 215010660012                        |                                            |                                                     |
|         |                                  | Tipo Documento:                                       | KOT                                                                                        | Nro. Documento:         | 215010660012                        |                                            |                                                     |
|         |                                  | Referencia:                                           | 5421×837969                                                                                | Cód. İtem:              | 81291                               |                                            |                                                     |
|         |                                  | Fch. Vto. de deuda:                                   | 22/09/2020                                                                                 |                         |                                     |                                            |                                                     |
|         |                                  | Concepto:                                             | Elaboración y/o importación de especialidades farmacéuticas<br>zooterápicas - Dto. 164/982 | Estado:                 | Pendiente                           |                                            |                                                     |
|         |                                  | () Atence                                             | ión: Si selecciona una red de cobranza para realizar el pago, el (                         | cupón impreso vencerá a | las 23:59 del día de hoy (07/09/20) |                                            |                                                     |
|         |                                  | Moneda:                                               | Pesos                                                                                      | Cotización:             | 1,0000                              |                                            |                                                     |
|         |                                  | Monto total:                                          | 190,00                                                                                     | Valor \$:               | 190,00                              |                                            |                                                     |
|         |                                  | REALIZAR PAGO                                         |                                                                                            |                         |                                     |                                            |                                                     |
| _       | MINI STERIO D<br>18 de Julio 18  | E SALUD PÚBLICA<br>32. CP 11200                       |                                                                                            |                         |                                     | Compatible con: Infernet Explores 10 o sup | erlor, Firefox 32 o superior, Chrome 40 o superior. |
|         | Teléfono: 1934<br>Montevideo - L | I-3243 – Mesa de Servicios - mesadeayuda@s<br>Jruguay | nep.gub.uy                                                                                 |                         |                                     |                                            | V. 1.3.40.2.1                                       |
|         |                                  |                                                       |                                                                                            |                         |                                     |                                            |                                                     |

Figura 29. Ventana pagos en línea.

Como se puede observar en la figura 25 en la ventana pagos en línea podrá visualizar toda la información relacionada al pago. Para elegir la forma de pago seleccione el botón **"Realizar pago".** 

| Ministerio<br>de Salud Pública            |                 |
|-------------------------------------------|-----------------|
| Seleccione la forma de pago de su prefe   | rencia:         |
| Forma de Pago                             | Costo Total     |
| O Abitab                                  | 771,19          |
| O Bandes                                  | 771,19          |
| ○ Banque Heritage                         | 771,19          |
| O BANRED                                  | 771,19          |
| O BBVA                                    | 771,19          |
| O BROU                                    | 771,19          |
| ○ HSBC                                    | 771,19          |
| ⊖ Itaú                                    | 771,19          |
| O Red Nacional de Cobros y Pagos (CORREO) | 771,19          |
| ○ RedPagos                                | 771,19          |
| O Santander                               | 771,19          |
| O Scotiabank                              | 771,19          |
| Cancelar trámite Co                       | ntinuar trámite |

Figura 30. Forma de pago.

Como se puede observar en la figura 26, el timbre electrónico puede pagarse por trasferencia bancaria, redes de cobranza u oficinas del correo uruguayo.

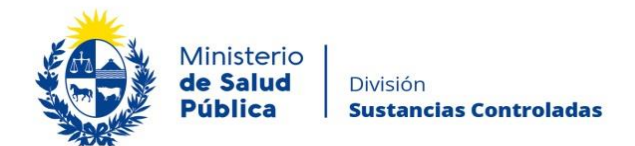

En caso de seleccionar como forma de pago trasferencia bancaria, luego de realizado el pago, el sistema actualizará el estado de pago del trámite a "Cobrado".

| Detalle del íte        | m                                    | Estado:         | Cobrado                             |
|------------------------|--------------------------------------|-----------------|-------------------------------------|
| País:                  | URUGUAY                              |                 |                                     |
| Tipo Documento:        | RUT                                  | Nro. Documento: | 210674180011                        |
| Referencia:            | 5275x12008                           | Cód. Ítem:      | 5370                                |
| Fch. Vto. de deuda:    | 22/11/2019                           |                 |                                     |
| Concepto:              | CERTIFICADOS MEDICOS Y ODONTOLOGICOS | Forma de Pago:  | Santander                           |
| Moneda:                | Pesos                                | Cotización:     | 1,0000                              |
| Monto 160,00<br>total: | Valor 160,00<br>\$:                  |                 |                                     |
| IMPRIMIR               |                                      |                 | VOLVER A: TRAMITE ACTUALIZAR ESTADO |

Figura 31. Pago del trámite por transferencia bancaria. Estado: "Cobrado".

En caso de haber seleccionado como forma de pago alguna red de cobranza u oficina del correo, en la pantalla de pago el estado del mismo figurará como "Pendiente" y deberá imprimir el talón de pago para realizar el mismo.

Para continuar con el tramite deberá seleccionar "Volver al trámite". Al volver al trámite podrá visualizar el estado de pago "Pendiente". Deberá abonar el pago en el lugar que haya seleccionado para tal fin, posterior a esto, deberá ingresar nuevamente a su bandeja de entrada de trámites en línea, y seleccionar su trámite para confirmar el cambio del estado del pago (figura 21) y finalizarlo.

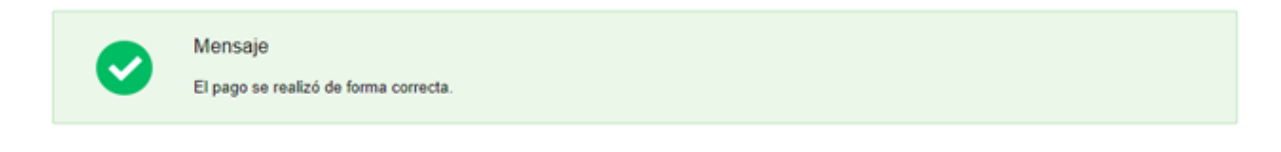

Figura 32. Estado de pago exitoso.

Una vez culminado el pago del trámite, seleccionará el botón "Siguiente" y "Finalizar" para que el trámite sea enviado a la División Sustancias Controladas para su evaluación.

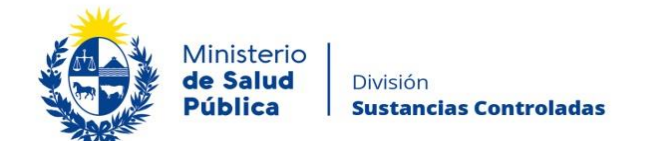

## Paso 5 – Constancia de Inicio de Trámite

Al finalizar el trámite podrá visualizar el siguiente mensaje como confirmación de que el trámite ha sido enviado correctamente.

Información al Solicitante Estimado usuario, su solicitud de registro ha sido enviada exitosamente con el número 12008. Será notificado al correo electrónico prueba@gmail.com en cuanto la División Sustancias Controladas del Ministerio de Salud Pública evalúe su registro.

Figura 33. Constancia de inicio exitoso del trámite.

### Paso 6 - Resolución del trámite.

Una vez enviada la información la misma es evaluada por un funcionario de la División Sustancias Controladas, pudiendo **aprobar**, solicitar **corrección** o **cancelar** el trámite.

En caso de ser **aprobado** el trámite se le notificará de dicha resolución al mail de contacto que completó en el trámite. En este le confirmarán que el registro se realizó correctamente y que el mismo <u>estará vigente por 5 años a partir de su emisión mientras permanezcan</u> <u>incambiados los datos registrados</u>. En los datos adjuntos podrá acceder al "Certificado de registro de empresa usuaria de la División Sustancias Controladas" en formato pdf. Tenga presente que el registro, una vez vencido, debe ser renovado a través del trámite "**Modificación de registro de empresa usuaria de la División Sustancias Controladas**".

En caso de **solicitar correcciones**, se notificará al correo que debe ingresar a la bandeja de entrada de trámites en línea para levantar las observaciones planteadas. Al ingresar al trámite, podrá visualizar las observaciones realizadas y luego podrá observar el mismo formulario que al inicio del trámite, en formato editable, para corregir lo solicitado.

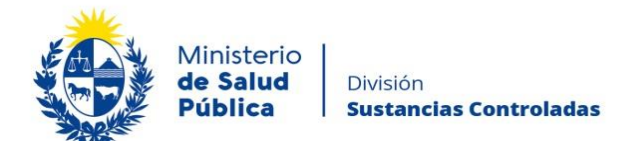

Correcciones solicitadas

Observaciones: Correcciones solicitadas por el funcionario de la División Sustancias Controladas

#### Figura 34. Correcciones solicitadas.

En esta tarea podrá visualizar las correcciones solicitadas por el funcionario de la División Sustancias Controladas y luego se le presentará el mismo formulario que al inicio del trámite con los datos editables para así corregir lo solicitado. El trámite será enviado a la División Sustancias Controladas para ser evaluado nuevamente.

En caso de que el tramite sea **cancelado** no podrá continuar con el registro y el mismo se dará como terminado.

# 1.4 ¿Dónde puedo hacer seguimiento de mis Trámites?

Usted podrá hacer seguimiento de los trámites en los que participó siempre y cuando se encuentre logueado. Únicamente se mostrarán los pasos del trámite que tuvieron participación del Usuario que se encuentra logueado.

Para poder observar los trámites debe ingresar en "Mis trámites", opción que figura a la izquierda de la pantalla.

Una vez ingresado, se observará:

- Id del trámite.
- Nombre del Trámite.
- Etapa en la que se encuentra el Trámite. Si el trámite está Finalizado, este campo figurará en blanco.
- Fecha de modificación del último paso efectuado.
- Estado del Trámite.
- Acciones.

| Minist<br>de Sal<br>Públic | erio  <br>ud   [<br>:a   s | División<br><b>iustancias Controladas</b>                   |
|----------------------------|----------------------------|-------------------------------------------------------------|
| Listado de trámites        | Trán                       | nites en que ha participado                                 |
| Bandeja de Entrada (45)    |                            |                                                             |
| Sin asignar (134)          | ld                         | Nombre                                                      |
| Mis Trámites (232)         | 1040                       | Consultas, Reclamos y Denuncias de los Usuarios de la Salud |
|                            | 1039                       | Consultas, Reclamos y Denuncias de los Usuarios de la Salud |

| Id   | Nombre                                                                                                    | Etapa actual | Fecha<br>Modificación   | Estado     | Acciones        |
|------|----------------------------------------------------------------------------------------------------|--------------|-------------------------|------------|-----------------|
| 1040 | Consultas, Reclamos y Denuncias de los Usuarios de la Salud                                                          |              | 19.Sep.2016<br>17:51:40 | Completado | Ver historial 👻 |
| 1039 | Consultas, Reclamos y Denuncias de los Usuarios de la Salud                                                          |              | 19.Sep.2016<br>17:45:58 | Completado | Ver historial 👻 |
| 1037 | Consultas sobre Situaciones Ambientales u Ocupacionales                                                              |              | 19.Sep.2016<br>17:44:16 | Completado | Ver historial 👻 |
| 1036 | Cambio de Prestador de Salud (Afiliación) por Interrupción Voluntaria del Embarazo<br>(IVE). Beneficiarias no FONASA |              | 19.Sep.2016<br>17:43:49 | Completado | Ver historial 🗸 |

Figura 35. Tramites participados.

Dentro de "Acciones", al hacer clic en "Ver historial", Usted podrá ver sus participaciones dentro del trámite. Por ejemplo, al crear un trámite usted podrá observar el formulario enviado en formato no editable.

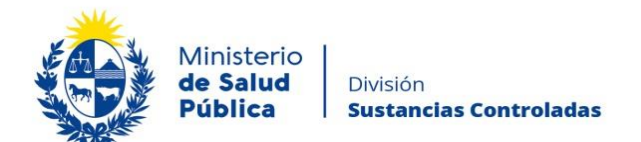

# 1.5 ¿Dónde puedo realizar consultas?

Mesa de ayuda del MSP:

- Vía web a través del mail: <u>mesadeayuda@msp.gub.uy</u>
- En forma telefónica a través del 1934 int. 3233

En los canales de Atención Ciudadana:

- En forma telefónica a través del 0800 INFO (4636) o \*463.
- Vía web a través del mail: <u>atencionciudadana@agesic.gub.uy</u>
- En forma presencial en los Puntos de Atención Ciudadana, ver direcciones en www.atencionciudadana.gub.uy

En la División de Sustancias Controladas:

• Vía web a través del mail: <u>sicofarmacos@msp.gub.uy</u>

En forma presencial en Avenida 18 de julio 1892, planta baja, Oficina 08 de lunes a viernes de 9.15 a 14 horas.

# 1.6 ¿Cómo continúa el trámite dentro del organismo, una vez iniciado en línea?

La División Sustancias Controladas analizará su trámite y tomará resolución del mismo, pudiendo aceptarlo, solicitar información complementaria o cancelarlo.

En caso de que el tramite sea aprobado se le comunicará vía correo electrónico el identificador de su Empresa dentro de la División en el Ministerio de Salud Pública. En caso de solicitar información complementaria se notificará mediante correo electrónico con las instrucciones a seguir. Por último, si el trámite es cancelado recibirá una comunicación vía correo electrónico con los motivos del rechazo y se dará por finalizado el trámite.

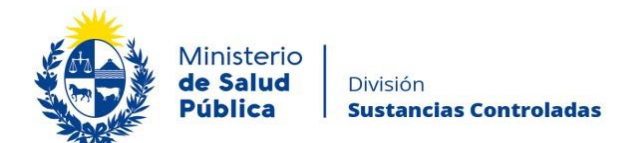

# 1.7 Información – Soporte de Activos

| Activo: SIMPLE                      |                   |
|-------------------------------------|-------------------|
| Criticidad (Alta/Media /Baja): Alta |                   |
| Código del documento: MA-13010-020. |                   |
| Versión: 03                         |                   |
|                                     |                   |
| Elaborado por: Lic. Aniuska García  | Fecha: 26/01/2023 |
| Revisado por: I.Q. Melania Olmedo   | Fecha: 26/01/2023 |
|                                     | Fecha:            |

Aprobado por: Lic. Aniuska García

Fecha: 26/01/2023